# I-STAR PLUS NEW USER 24-25

#### PRESENTED BY HARRISBURG PROJECT

### TOPICS

IWAS Access I-Star Plus User Roles Due Dates I-Star Plus Dashboard Data Maintenance Unreported and Youth in Care Student Central Student Analytics Add Student Approvals Errors vs. Warnings SIS Error Checks Delete -- End/Add -- Edit SPP Indicators 11 and 13 Recheck Edits Access Personnel Approvals Add Personnel Approvals Add Work Assignment(s) Employed as of December 1 Personnel Credentials SUPPORT

#### IWAS ACCESS

- Each I-Star Plus user must have an IWAS account:
  - <u>https://apps.isbe.net/iwas/asp/login.asp?js=true</u>
- Visit the IWAS User Guide or IWAS training video for IWAS help
  - IWAS Help Desk (217) 558-3600
- Once an account is established, each user must request access to the I-Star Plus application
- Once the account and access is approved, I-Star Plus can be accessed under System Listing -> Reporting -> Annual

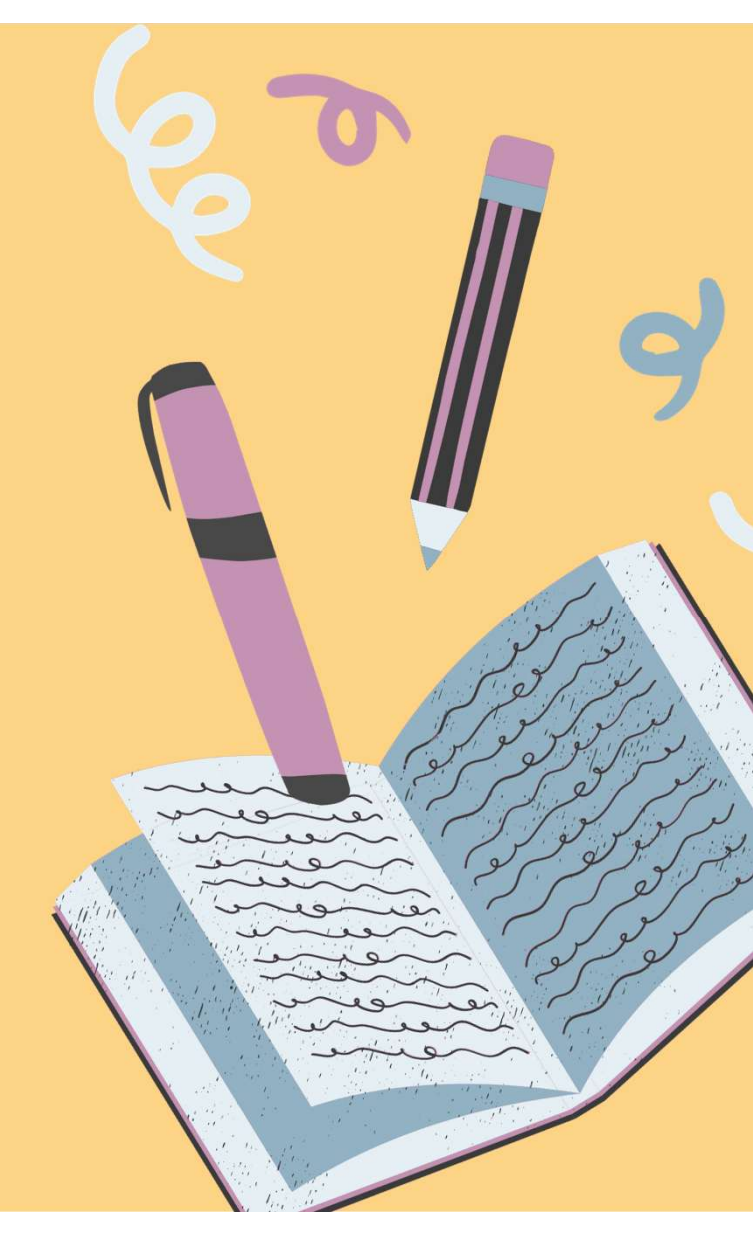

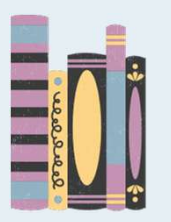

### **USER ROLES**

1.Utilities -> User Search / Permissions

| Utilities - Resources -                                                                                                    | 1.0 |
|----------------------------------------------------------------------------------------------------|-----|
| LEA Maintenance                                                                                                    |     |
| Unreported Students                                                                                                    |     |
| Unreported Personnel                                                                                                    | XC  |
| Case Load Definition                                                                                                    |     |
| Potential Youth in Care                                                                                                    |     |
| Program Definition                                                                                                    |     |
|                                                                                                    |     |
| User Search / Permissions                                                                                                  |     |
| User Search / Permissions<br>Custom Notes                                                                                  |     |
| User Search / Permissions<br>Custom Notes<br>Custom Events                                                                 |     |
| User Search / Permissions<br>Custom Notes<br>Custom Events<br>Upload Permissions                                           |     |
| User Search / Permissions<br>Custom Notes<br>Custom Events<br>Upload Permissions<br>Personnel Based Funding                |     |
| User Search / Permissions<br>Custom Notes<br>Custom Events<br>Upload Permissions<br>Personnel Based Funding<br>Mass Change |     |

| User Permissions             | EntityId(D-S) ► 0-0                    | RCDTS >           | 99999999999999999999      | User ► snoelleQA2 | Environment > QA-SPRWEBQA | 1 19: |
|------------------------------|----------------------------------------|-------------------|---------------------------|-------------------|---------------------------|-------|
| Iwas UserID<br>ISTARPLUSHBUG | District                               | ~                 | Last Name                 |                   | First Name                |       |
| ▼ Carch                      |                                        | Show              | ing 0 to 0 of 0 entri     | es                |                           | +)    |
| 2.Search<br>Name the         | with criteria IWA<br>on click the magr | AS Use<br>nifying | ər ID, Distri<br>9 glass. | ict, Last Na      | ime AND/OR Firs           | st    |

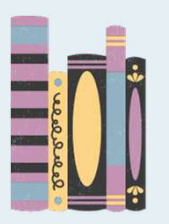

### **USER ROLES**

#### 3.Click plus folder to Add Roles.

| Click plus tolder to Add Roles.         |                                                   | Add Role                                                 |
|-----------------------------------------|---------------------------------------------------|----------------------------------------------------------|
| Actions 🔺 IWASUserId 🔶 Full Name        | IWAS Approval Group District   Email              | Roles                                                    |
| Add Role                                | Document Author Harrisburg CUSD 3 nfoard@isbe.net | Nothing selected                                         |
| Show 50 entries                         | Previous 1 Next                                   |                                                          |
| 2. Select Role and Attribute then click | Save. Repeat until all roles are                  | F District Security Administrator                        |
| et.                                     |                                                   | Import Personnel data                                    |
| LINOIS                                  |                                                   | Import Student data                                      |
| Add Role                                | × leip                                            | Personnel Approval                                       |
| Role                                    | Role Atrribute<br>Full Access                     | Program Maintenance<br>Room and Board Approvals District |
|                                         | Save Cancel                                       | Student Approvals<br>Student Claims                      |

### DUE DATES

- Data in I-Star Classic will convert to I-Star Plus on June 23, 2025, tentatively.
  - The system will be inaccessible on this day.
- I-Star Plus will "go live" June 24, 2025.
- All Correction Periods will be due in I-Star Plus.

| Pre-March 2<br>Fund DEF Approvals<br>May 1, 2025<br>I-Star Classic | Fund DEF Claims<br>June 16, 2025<br>I-Star Classic                              | <u>CORRECTIONS</u><br>Fund DEF Approvals<br>June 30, 2025<br>I-Star Plus     | <u>CORRECTIONS</u><br>Fund DEF Claims<br>July 31, 2025<br>I-Star Plus |
|--------------------------------------------------------------------|---------------------------------------------------------------------------------|------------------------------------------------------------------------------|-----------------------------------------------------------------------|
| June 30, 2025<br>Interpreter Data<br>I-Star Plus                   | Excess Cost<br>Indicator 11 & 13<br>July 15, 2025<br>I-Star Plus                | <u>CORRECTIONS</u><br>Excess Cost Claims<br>July 31, 2025<br>I-Star Plus     | Personnel Approvals<br>July 31, 2025<br>I-Star Plus                   |
| Fund B & S Claims<br>August 15, 2025<br>I-Star Plus                | <u>CORRECTIONS</u><br>Fund B & S Approvals<br>September 15, 2025<br>I-Star Plus | <u>CORRECTIONS</u><br>Fund B & S Claims<br>September 30, 2025<br>I-Star Plus | Exit Data<br>Mass Change<br>October 15, 2025<br>I-Star Plus           |

#### I-STAR PLUS DASHBOARD

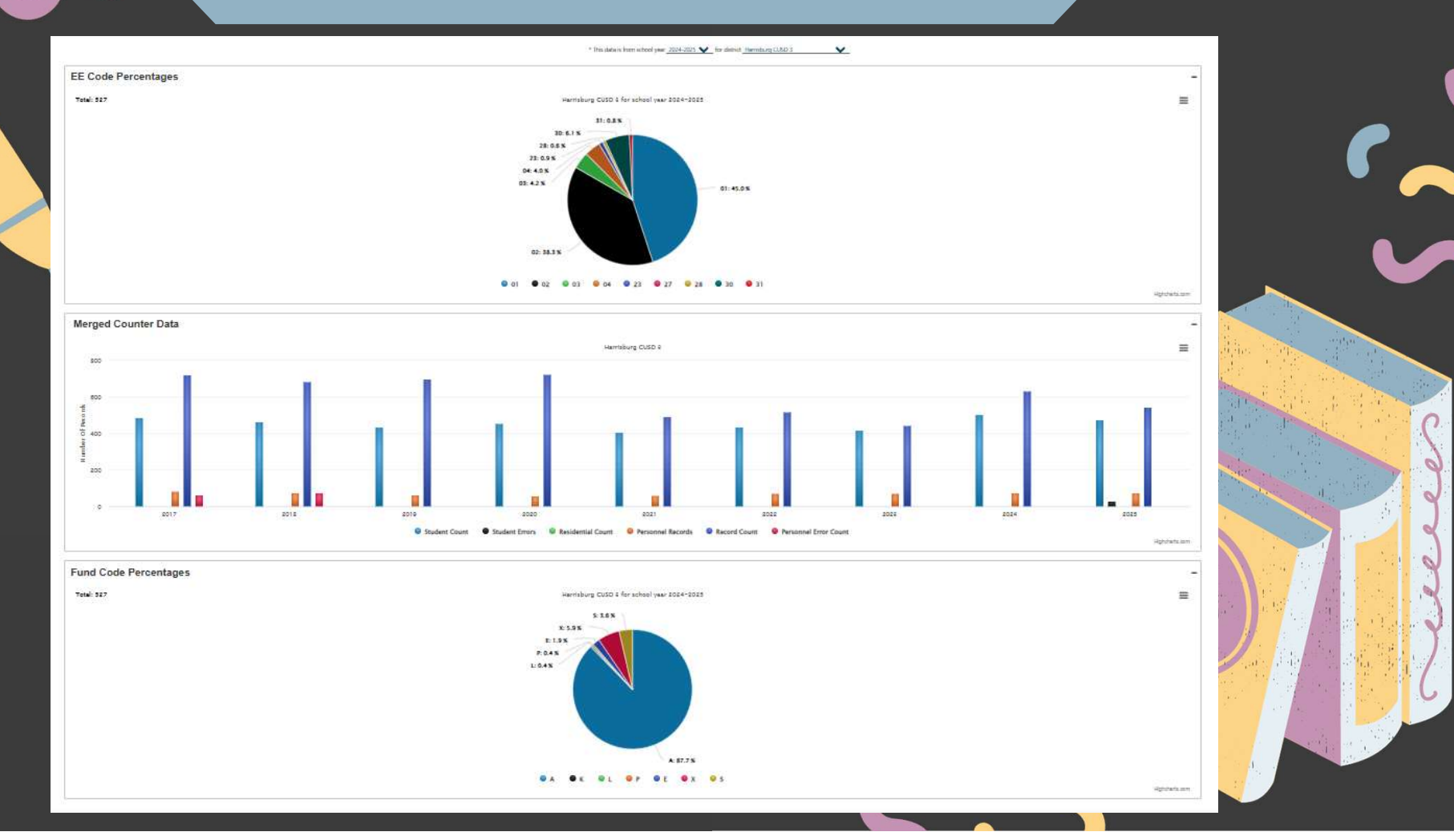

# I-STAR PLUS DATA MAINTENANCE JASKS

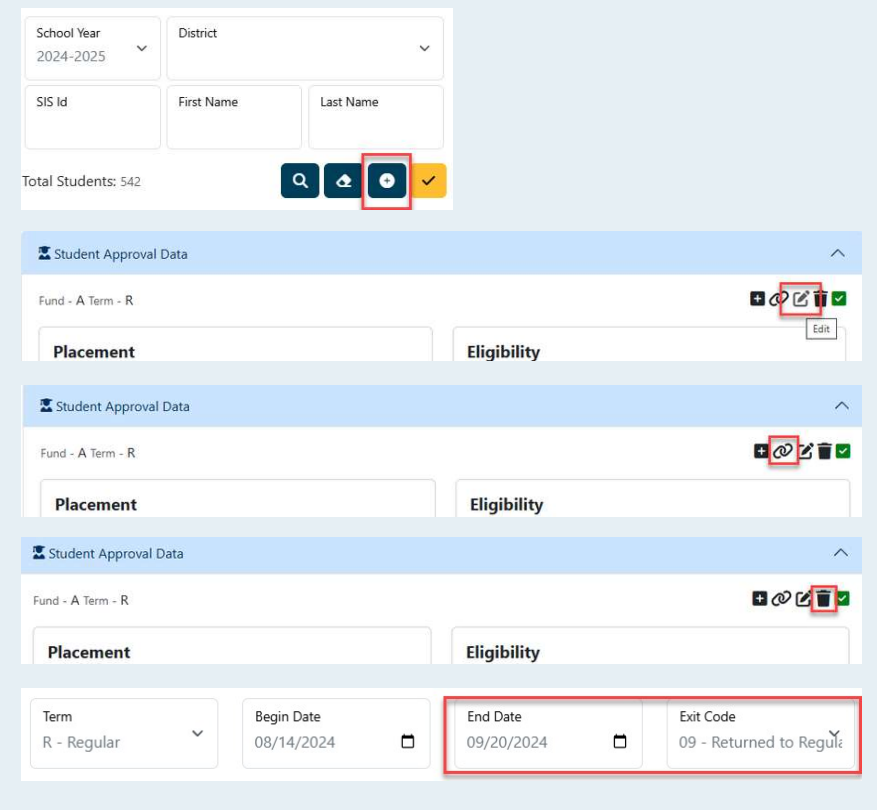

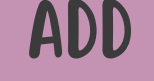

Adding new student records to I-Star Plus (students are not currently in the system)

EDIT Enter end dates and/or correct mistakes

**END/ADD** Reflect changes in current I-Star Plus student approval records

**DELETE** Remove student record completely

EXiT

Utilize when student has a permanent exit code

### UN-REPORTED AND YOUTH IN CARE 5

|                                                           |                                                                                                    | , and any cost o                                                                      |                                                                                                    |
|-----------------------------------------------------------|----------------------------------------------------------------------------------------------------|---------------------------------------------------------------------------------------|----------------------------------------------------------------------------------------------------|
|                                                           |                                                                                                    |                                                                                       |                                                                                                    |
| Search                                                    | Showing 0                                                                                                    | to 0 of 0 entries                                                                     | <b>Q B C</b>                                                                                                    |
| ns 🌲 SIS Id                                               | 💠 Name 🍦 Birthda                                                                                                    | ate 🍦 Gender 🍦 Home Distr                                                             | rict 🍦 Home School 🍦                                                                                                    |
|                                                           |                                                                                                    |                                                                                       |                                                                                                    |
|                                                           |                                                                                                    |                                                                                       |                                                                                                    |
| This is a list of students that                           | t have been identified on a Departm                                                                                                    | ent of Children and Family Services (DCF                                              | S) file provided to ISBE.                                                                                                    |
| These students may be eith<br>then they are currently not | ner general education or special educ<br>listed in the I-Star special education                                                                                                    | cation. If the student is special education<br>data collection system as an orphanage | and they are on this list,<br>student (i.e. Fund Code                                                                                                    |
| of E or F) or, they are in I-St                           | tar, but miscoded as not being an or                                                                                                    | phanage student (e.g. Fund A, X or B). Pl                                             | LEASE NOTE: At this time                                                                                                    |
| month. If you are not sure,                               | DO NOT switch a student from Fund                                                                                                    | l E or F to Fund A, X or B until you confin                                           | m with ISBE.                                                                                                    |
|                                                           |                                                                                                    |                                                                                       |                                                                                                    |
|                                                           |                                                                                                    | Entity                                                                                |                                                                                                    |
| 2024-2025                                                 | Ť                                                                                                    | Harrisburg CUSD 3                                                                     | Ť                                                                                                    |
|                                                           |                                                                                                    |                                                                                       |                                                                                                    |
|                                                           | Search<br>This is a list of students that<br>These students may be eith<br>then they are currently not<br>of E or F) or, they are in I-St<br>ISTAR validation is only upor<br>month. If you are not sure,<br> | Search<br>Showing 0                                                                   | Search       Showing 0 to 0 of 0 entries         ns       SIS Id       Name       Birthdate       Gender       Home Distributed         This is a list of students that have been identified on a Department of Children and Family Services (DCF         These students may be either general education or special education. If the student is special education then they are currently not listed in the I-Star special education data collection system as an orphanage of E or F) or, they are in I-Star, but miscoded as not being an orphanage student (e.g. Fund A, X or B). PI ISTAR validation is only updated on a monthly basis, so new Fund E or F students may not be approved month. If you are not sure, DO NOT switch a student from Fund E or F to Fund A, X or B until you confir         Nool Year       Entity         2024-2025       Entity |

#### STUDENT CENTRAL

| Student - Residential -                                   | Student Central           |            |           | Entityld(D-S) ► 6146-6146 |
|-----------------------------------------------------------|---------------------------|------------|-----------|---------------------------|
| District<br>Student Analytics                             | School Year<br>2024-2025  | District   | ~         | Student Level Data        |
| Student Central<br>Claims Analytics<br>Case Load Students | SIS Id<br>Total Students: | First Name | Last Name | Student Approval Data     |
|                                                           | Searc                     | h<br>Slear | Add       | Check<br>Errors           |
|                                                           | 2                         | earch      | Appro     | Val P Notes /  Events     |

#### STUDENT ANALYTICS -Advanced search

Student - Residential
District
Student Analytics
Student Central
Claims Analytics
Case Load Students

- Custom Columns
- Simple & Advanced Filters (with ability to save)
- Results download options:
  - CSV
  - Excel
  - PDF
- View advanced search results in Student Central

| 2024-2025 | ~ | District                         | ~ | Payment Type<br>All |  |
|-----------|---|----------------------------------|---|---------------------|--|
| SIS Id    |   | First Name                       |   | Last Name           |  |
| Search    |   | Showing 1 to 50 of 3,386 entries |   |                     |  |

\* • •

| Student Central |                                                                                                    |             | Sear             | ch SIS                                               |                                        |             |                    |                            | ;    |
|-----------------|----------------------------------------------------------------------------------------------------|-------------|------------------|------------------------------------------------------|----------------------------------------|-------------|--------------------|----------------------------|------|
| School Year     | District                                                                                                    |             | To sea<br>Date o | arch for students you mu<br>of Birth (DOB) and Gende | st provide either the SIS ID, o<br>er. | r some comb | ination of Last Na | ame, First Name, Middle Na | me,  |
| 2024-2025       |                                                                                                    |             | SIS I<br>199     | d<br>354478                                          | First Name                             | Middle N    | ame                | Last Name                  |      |
| SIS Id          | First Name                                                                                                    | Last Name   | Birth            | n Date<br>/dd/yyyy                                   |                                        | Gender      |                    |                            | ~    |
| otal Students:  |                                                                                                    | ۹ ه ۲       |                  |                                                      |                                        |             |                    |                            |      |
| * *             |                                                                                                    |             |                  |                                                      |                                        |             |                    | Search                     | lose |
|                 | Select                                                                                                    | View SIS Id | In Istar         | Full Name                                            | Birth Date                             | Gender      | Race               |                            |      |
|                 | 0                                                                                                    | 0 199354478 |                  |                                                      |                                        | Female      | White              |                            |      |
|                 | and a second second sec |             |                  |                                                      |                                        | Search      | Close              |                            |      |
|                 |                                                                                                    |             |                  |                                                      |                                        |             |                    |                            |      |

Include On Approval - By leaving un-checked you are agreeing this student will not be counted for your district and you will not be submitting a claim.

Dually Enrolled Flag

| Fund Code<br>A - IDEA Child Count                  | ~ | Percent Special Ed<br>94                                          |
|----------------------------------------------------|---|-------------------------------------------------------------------|
| Resident District<br>Harrisburg CUSD 3             | ~ | Resident School<br>Harrisburg Middle School                       |
| Serving District<br>Harrisburg CUSD 3              | ~ | Serving School<br>Harrisburg Middle School                        |
| Primary Disability<br>K - Emotional Disability (K) | ~ | Secondary Disability<br>I - Speech and/or Language Impairment (I) |

Related Service 1

25 - Transportation (Spe

Related Service 2 07 - Counseling Service Related Service 3 13 - Occupational Thera Related Service 4

 $\sim$ 

 $\sim$ 

V

V

×

| Related Service 5                                     | Related Service 6      | Related Service 7<br>-            | Related Service 8 | ~ | 3 |
|-------------------------------------------------------|------------------------|-----------------------------------|-------------------|---|---|
| Education Environment<br>01 - Inside regular classroo | m 80% or more of day 💙 | % Time Inside Reg Classroom<br>97 |                   |   |   |
| Unable To Locate Resider                              | Begin Date 03/06/2025  | End Date<br>mm/dd/yyyy            | Exit Code         | ~ |   |
| Update in Case Load                                   |                        |                                   |                   |   |   |
| OPTIONAL                                              |                        |                                   |                   |   |   |

| ADD            | STUDENT   | APPROVAL                                        | 6 |   |
|----------------|-----------|-------------------------------------------------|---|---|
| Student Approv | al Errors |                                                 |   | 9 |
| Updated by:    |           | Save =<br>Save =<br>Check<br>Errors<br>Varnings |   |   |

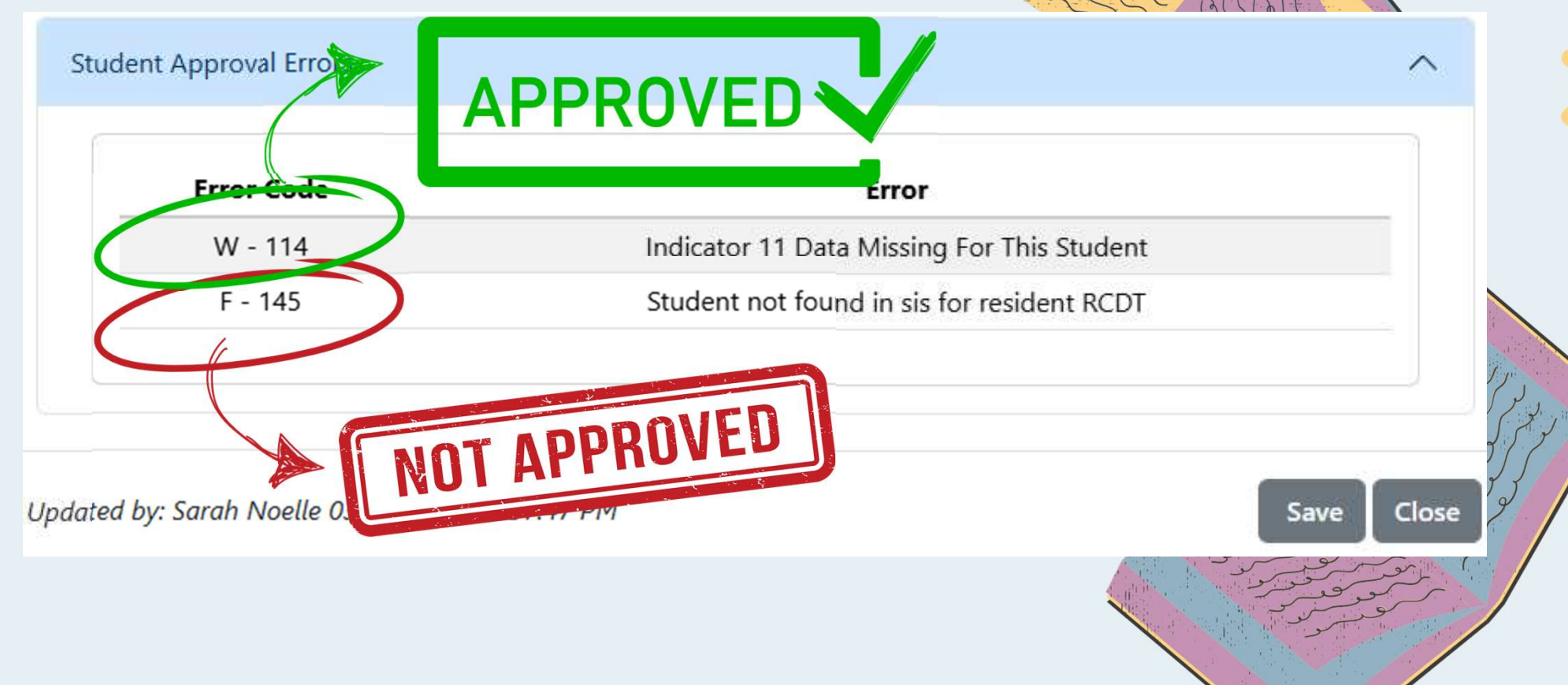

## SIS ERROR CHECKS IN I-STAR PLUS

| Č                    |                                              |                                         | 11 13 2 2         |
|----------------------|----------------------------------------------|-----------------------------------------|-------------------|
| DemoBernardo H       | Hudson Adams - 990620307 Grade - 2nd         | DOB - 11/15/2016 (8 Yrs 4 Mos) Gender   | Male              |
| Ethnicity - Black or | African American Languages - English English | (H) IDFA - No Indicator 13 - N/A        |                   |
|                      |                                              |                                         |                   |
|                      |                                              |                                         | C I               |
| Medicaid #:          | Anticipated Graduatio                        | n Date: Eligibility Determination I     | Date:             |
|                      |                                              |                                         |                   |
| Date(s)              | Home                                         | Serving                                 | Provider          |
| Enroll:              | West Side Primary School - 20-083-0030-      | West Side Primary School - 20-083-0030- | Harrisburg CUSD 3 |
| 08/14/2024           | 26-2010                                      | 26-2010                                 | -                 |
|                      |                                              |                                         |                   |

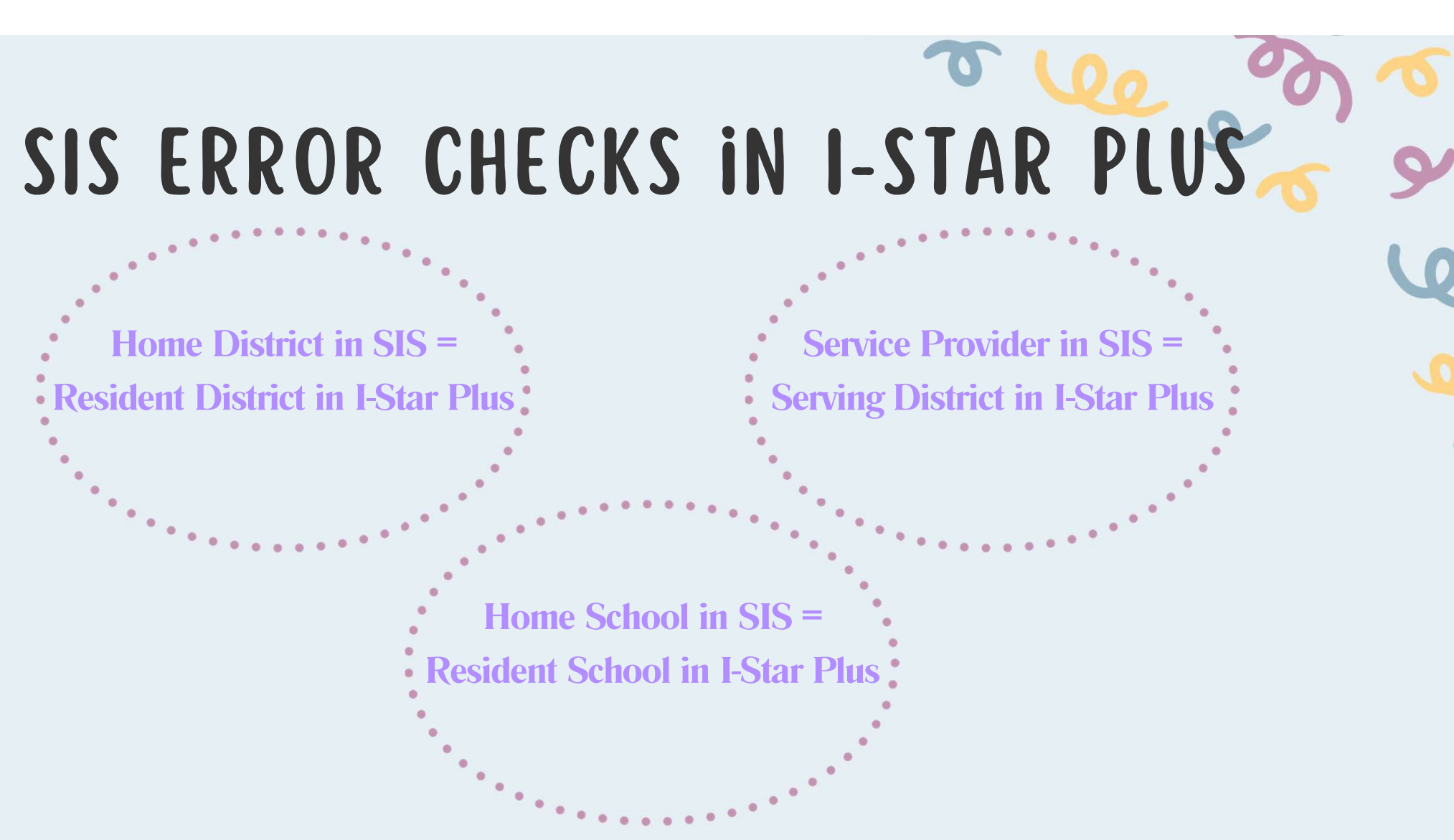

\*\* 575 and 7-Star Plus Serving Schools must match for Parochial and Private students

#### SIS DATE ERROR CHECKS

SIS enrollment start dates must be before or equal to I-Star Plus approval begin dates.

SIS enrollment exit date must be after or equal to I-Star Plus approval end dates.

Approved Example:

I-Star Plus approval begin date = 9/2/2025 and SIS enrollment start date = 8/14/2025 I-Star Plus approval end date = Blank AND SIS enrollment exit date = Blank

Disapproved Example:

I-Star Plus approval begin date = 8/14/2025 and SIS enrollment start date = 9/2/2025 I-Star Plus approval end date = Blank AND SIS enrollment exit date = Blank

| DELETE | END/ADD | EDIT |
|--------|---------|------|
|--------|---------|------|

To delete an approval record click the trash can.

| <b>X</b> S | Student Approval Data |                               |                                    | $\checkmark$ |
|------------|-----------------------|-------------------------------|------------------------------------|--------------|
| Fun        | d - A Term - R        |                               |                                    | ∎⊘๕∎◙        |
| l l        | Placement             |                               | Eligibility                        | 5            |
| 9          | 5 Тор                 | erform an end/add on an exist | ting record, click the chain link. | 9            |
|            | Student Approval Data |                               |                                    | ^            |
| Fun        | id - A Term - R       |                               |                                    | ∎⊘๕∎⊠        |
|            | Placement             |                               | Eligibility                        |              |
| y          |                       |                               | To edit record click the pencil.   | 9            |

#### SPP INDICATORS

#### 

| P 11                                     | nn                                        | ~~~~     |              | <b>O</b> |
|------------------------------------------|-------------------------------------------|----------|--------------|----------|
| dicator 11                               |                                           | ×        | ADD = New    |          |
| Edit Mode<br>Start Year                  |                                           |          |              |          |
| 2023                                     |                                           |          |              |          |
| Parental Consent Date<br>09/21/2022      | Eligibility Determination Date 11/04/2022 | -        |              |          |
| Evaluating District<br>Harrisburg CUSD 3 | School Days To Complete<br>26             | er R     | SAVE = EDIT  | EXISTING |
| Reason Not Applicable                    | Reason Timeline Not Met                   | -        |              |          |
| Indicator 11 Errors                      |                                           | <b>^</b> |              |          |
|                                          |                                           |          |              |          |
|                                          |                                           |          | $\mathbf{M}$ | ce decu  |

# **SPP** 13

#### Answer Key: Yes - The requirement is completed No - The requirement is missing

- Yes: If items 1a through 8r are ALL answered Yes, then the IEP meets Indicator 13 requirements.
- Yes: If items 1a through 7q, 8s and 8t are ALL answered Yes AND 8r is answered No, then the IEP meets Indicator 13 requirements.
- No: If one or more items were answered No, with the exception of 8r, then the IEP does not meet Indicator 13 requirements.

If answers 1a thru 7q should be marked "Yes", check the box.

□ Mark Yes for 1a thru 7q

#### IND 13

| q. | Was the student invited to the IEP meeting by being listed on the Notification of Conference form?                                                                                                    | ●Yes ○No          |                                                          |
|----|----------------------------------------------------------------------------------------------------|-------------------|----------------------------------------------------------|
| 8. | If appropriate, there is evidence that a representative of any participating<br>agency that is likely to be responsible for providing or paying for transition<br>services was invited to the IEP team meeting with the prior consent of the<br>parent or student who has reached the age of majority. 34 CFR 300.321(b)<br>(3) |                   | Finish by answering 8r, 8s, and<br>8t.                   |
| r. | Is it too early to determine if the student will need outside agency invovlement,<br><b>OR</b> no agency representation needed at this time, <b>OR</b> did the parent/age of<br>majority student provide a written refusal to invite an outside agency? If yes, no<br>further action required. If no, complete s and t.         | ●Yes ○No          | generate once all questions<br>have been answered (1-8). |
| s. | If transition services are listed that will be provided by or paid by an outside<br>agency, is there evidence that the agency was listed on the Notification of<br>Conference form?                                                                                                    | €Yes ONo          | Yes = No Errors                                          |
| t  | If transition services are listed that will be provided by or paid by an outside agency, is there evidence of current written <b>PRIOR</b> consent obtained from the parent or student who has reached the age of majority?                                                                                                    | ●Yes ○No          | No = Warning<br>Incomplete = Error                       |
| 9. | Does the IEP meets the requirement of Indicator 13                                                                                                    | Yes No Incomplete |                                                          |

#### **RECHECK EDITS**

|      |   | School Year<br>2024-2025                                             | District                                                   |           | ~          |
|------|---|----------------------------------------------------------------------|------------------------------------------------------------|-----------|------------|
|      |   | SIS Id                                                               | First Name                                                 | Last Name |            |
| Type | ~ | Report Category     Signification       Errors     Spec Ed       SPP | I Metrics<br>ant Disproportionality Report<br>I Indicators |           | Check Erro |
|      |   |                                                                      |                                                            |           |            |

### ACCESS PERSONNEL APPROVALS

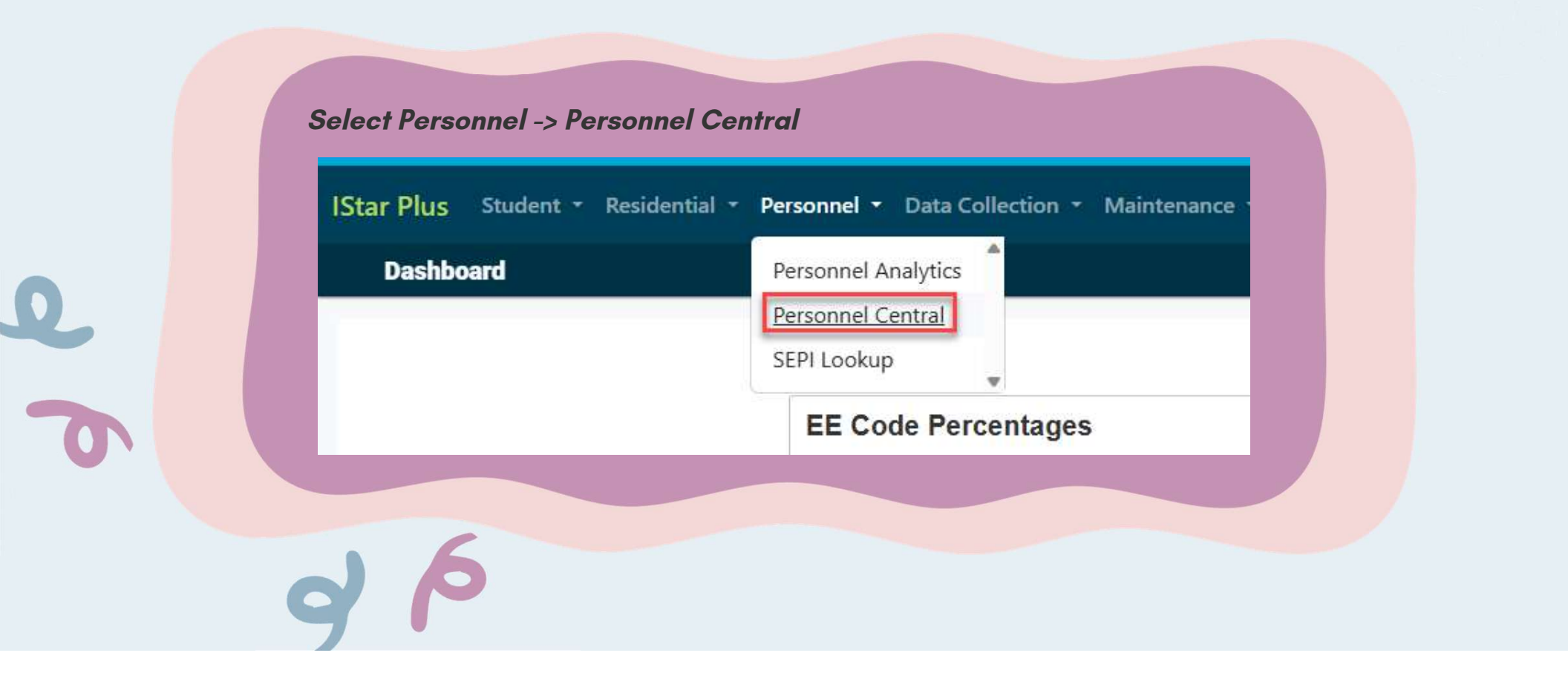

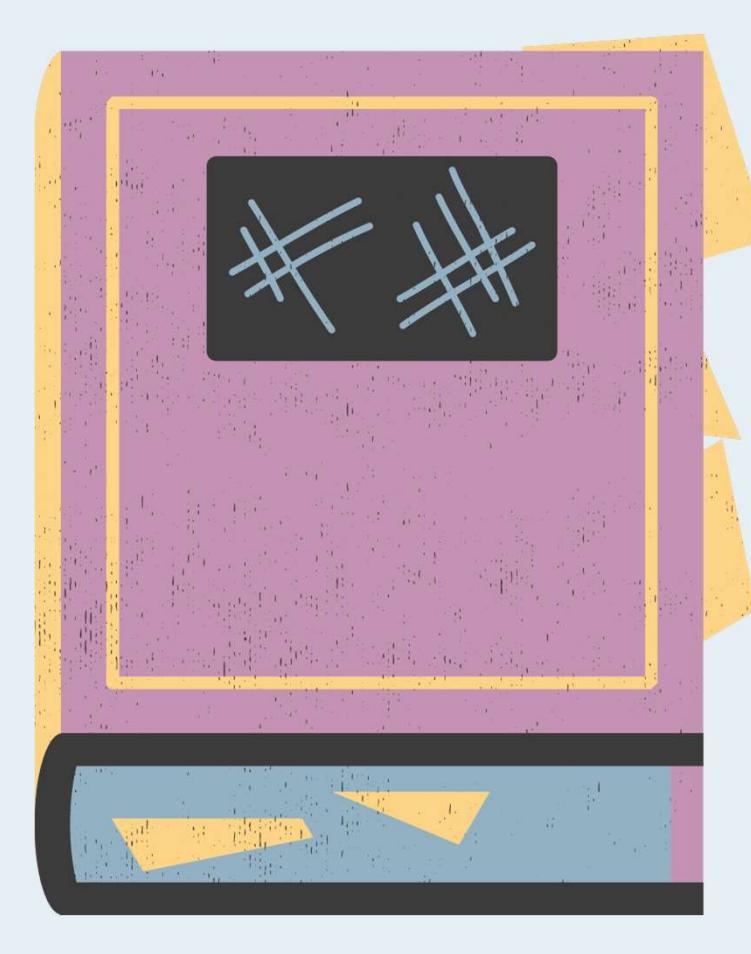

#### PERSONNEL APPROVALS

**Personnel Central** 

|                          |            | Check     |
|--------------------------|------------|-----------|
| School Year<br>2024-2025 | District   | Errors    |
| IEIN                     | First Name | Last Name |
| Total:                   |            |           |
|                          | Consta     | Add       |
|                          | Search     | Approval  |

# ADD PERSONNEL APPROVALS

| 2024-2025  | District   | ~         |
|------------|------------|-----------|
| IEIN       | First Name | Last Name |
| Total: 0   |            |           |
| No Posulte |            |           |

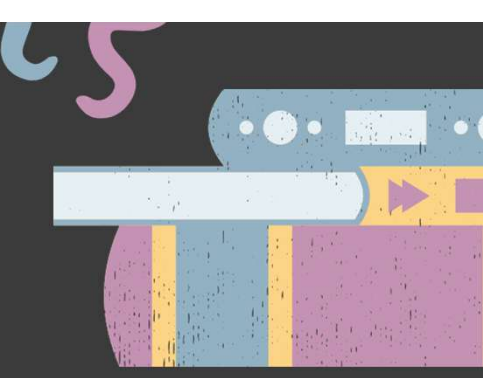

# ADD PERSONNEL APPROVALS

| o search for personnel you<br>Name and Gender. IEIN sea | a must provide either the IEIN, or some and the source arch may temporarily not work. | combination of District (or Coop), | Last Name, First |
|---------------------------------------------------------|---------------------------------------------------------------------------------------|------------------------------------|------------------|
| earch Multiple<br>District / Coop                       |                                                                                       |                                    | ~                |
| First Name<br>Sarah                                     | Last Name<br>Noelle                                                                   | Gender                             | ~                |
| earch Single                                            |                                                                                       |                                    |                  |
| IEIN                                                    |                                                                                       |                                    |                  |
|                                                         |                                                                                       | [                                  | Search Clo       |

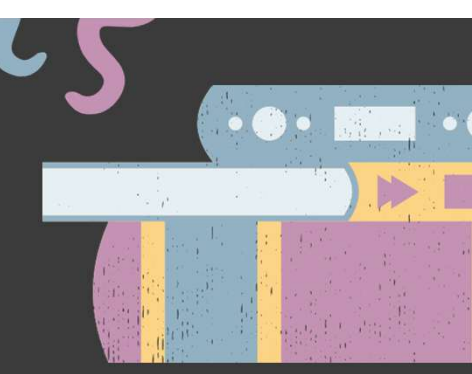

#### ADD WORK ASSIGNMENT

| Work Assignment D | ata        |                        |             | /       |
|-------------------|------------|------------------------|-------------|---------|
|                   |            |                        |             |         |
| Code              | Assignment | Work Assignment Status | Regular FTE | Actions |

- Once Personnel is added, an Approval record can be completed for the employee.
- Click the Add icon to add the Work Assignment(s) and select the FTE from the drop down

| dd Work Assignment                                    |   |             | ×          |
|-------------------------------------------------------|---|-------------|------------|
| Work Assignment<br>LBS - Learning Behavior Specialist | ~ | FTE<br>1.00 | ~          |
| Rank<br>O                                             |   | Status      |            |
| odated by:                                            |   |             | Save Close |

#### **EMPLOYED DECEMBER 1**

#### Determine if Employed as of 12/1 should be checked.

| DemoBobbie Allen - 1335443                   |  |
|----------------------------------------------|--|
| District: Harrisburg CUSD 3• Total FTE: 1.00 |  |

Type: A - Special Education Teachers Employed as of 12/1/2024: True

| IEIN                        | Full Name Schury Ve       | ar  |
|-----------------------------|---------------------------|-----|
| 1335443                     | DemoBobbie Allen 2024 - 2 | 5   |
|                             |                           |     |
| District / Coop             | Employed on 12/01         |     |
| Harrisburg CUSD 3 (20-083-0 | 30-26) Y No               | Yes |
|                             |                           |     |
|                             |                           |     |
|                             |                           |     |

Ci

#### PERSONNEL CREDENTIALS

Certificate Data

| Certificates / E | indorsements |
|------------------|--------------|
|------------------|--------------|

| Certificate Number | Certificate Code | Status | Issued Date | Expire Date | Endorsement Code | Endorsement Status | Endorsement Issue Date |
|--------------------|------------------|--------|-------------|-------------|------------------|--------------------|------------------------|
|                    | PARA             | I      | 07/11/2022  | 06/30/2028  | PARA             | 1                  | 07/11/2022             |
| pprovals           |                  |        |             |             |                  |                    |                        |
|                    |                  |        |             |             |                  |                    |                        |

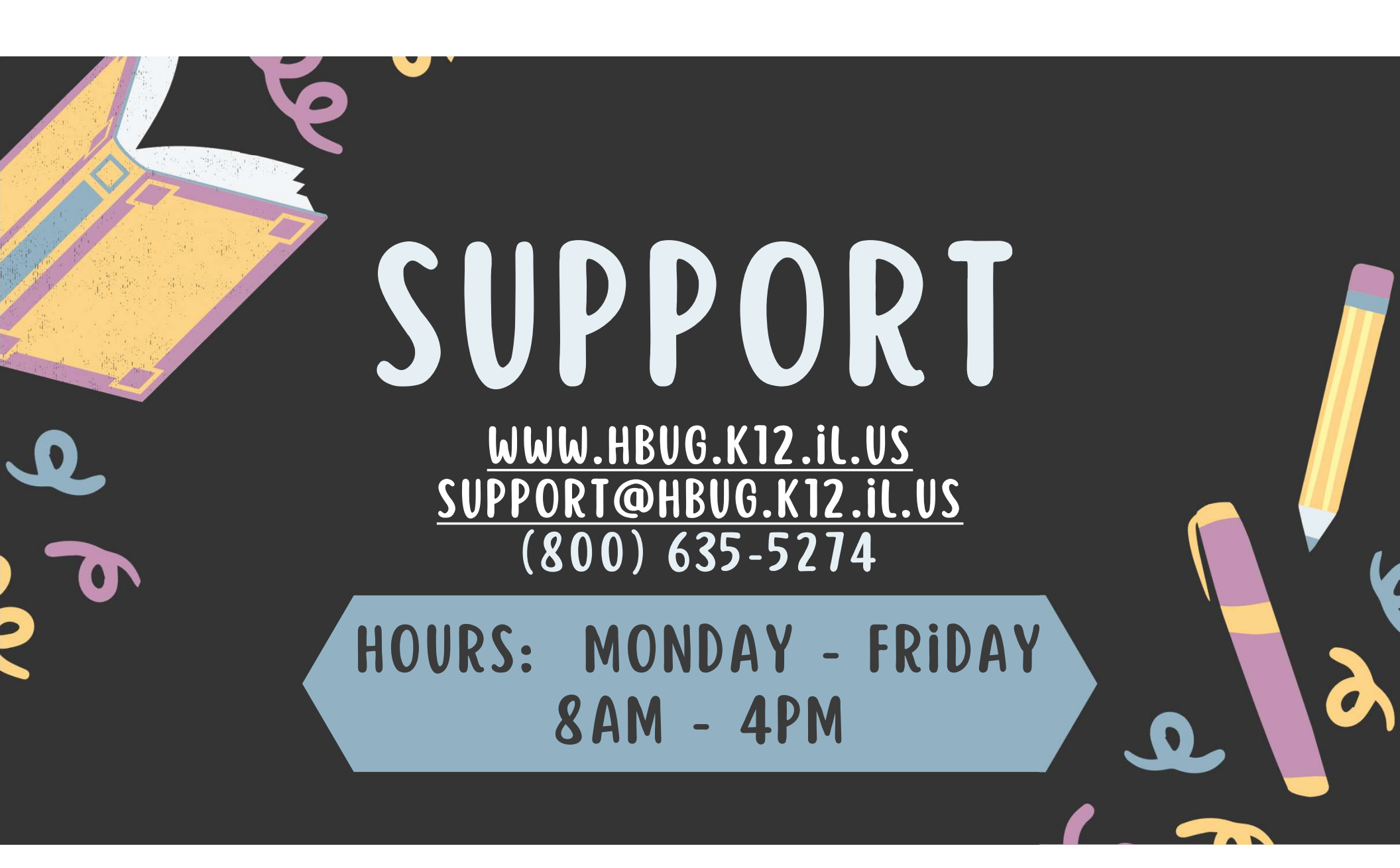